## S.A.F. - STOCK VALORIZADO

## • INVENTARIO IMPRESO

- 1. Entrar al Modulo de Administración
- 2. Stock
- 3. Valorizado
- 4. Inventario Impreso
- 5. Espera en campo de <u>Confirmación</u> presionamos < ENTER>
- <u>Sección</u> : presionamos < ENTER > y nos despliega una pantalla, la cual nos permitira seleccionar cual rubro listar.-Ej. F = Farmacia, P= Perfumería, etc
- 7. <u>Dif.Pub/Far.</u> Normalmente ingresamos 13.75 % de diferencia de público a Farmacia (margenes).-
- 8. <u>Detalle:</u> es una leyenda que podemos incluir en nuestro listado de Inventario, ej.: Balance al 01/03/2006, etc.-
- 9. Luego Nos pregunta si Confirmamos, Imprime, Re-Inicia, sale de la pantalla de <u>listado de stock valorizado</u>

| <b>C:</b> \ | saf      |                                                                                         | - 🗆 ×    |
|-------------|----------|-----------------------------------------------------------------------------------------|----------|
| Γ           | VER.2006 | ————————————————————————————————————                                                    | , 2006   |
|             |          | Confirmacion<br>Seccion<br>Dif.Pub/Far<br>Detalle<br>► 13.75<br>NUENTARIO AL 01/07/2006 | 000.00   |
|             |          | Ingrese Fecha que Corresponda                                                           | 23:07:18 |

## **Comentario:**

Imprime en Hoja Grande, 25 x 12.-Unicamente en Impresora Matriciales Tener cuidado que el papel no se trabe, (ojo) Tener en cuenta 30 minutos de Impresión Lista solamente los que el stock esta mayor a cero Sale ordenado por código de Laboratorios